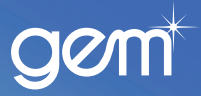

## User maintenance

Quick Reference Guide

Purpose of this<br/>documentThis guide is to help merchants with adding and deleting new staff to the Merchant Portal<br/>and resetting passwords.

## **Adding new users**

| Step | Action                                                                                                    |  |                                                 |                                                                                                    |  |  |
|------|----------------------------------------------------------------------------------------------------|--|-------------------------------------------------|----------------------------------------------------------------------------------------------------|--|--|
| 1    | Trading AS. SMP PVT - N:     1       Credit &<br>Adjustment<br>Voucher     Address Details     2       Modify     Unit No, Street<br>No & Street     8 TANGIHUA       Administration     Type:*     3       Modify     Suburb     AUCKLAND       Information     Post Code*     1010       Add New     Telephone Details |  | 1. Log i<br><u>http</u><br>2. Click<br>3. Click | in to Merchant Portal >><br>s://merchantportal.gemfinance.co.nz<br>a on Administration on the left hand side-bar.<br>a on Add New Staff on the left hand side-bar. |  |  |
| 2    | . Enter in the following details:                                                                                                    |  |                                                 |                                                                                                    |  |  |
|      | Field                                                                                                    |  |                                                 | Action                                                                                                    |  |  |
|      | First Name, Last Name<br>Password Temporary<br>Telephone No, Mobile No and Email addres                                                                                                    |  |                                                 | Enter the user's first and last name                                                                                                    |  |  |
|      |                                                                                                    |  |                                                 | Type the word Password into this field                                                                                                    |  |  |
|      |                                                                                                    |  |                                                 | Not mandatory                                                                                                    |  |  |
|      | 2. Tick the applicable boxes if the user needs additional access (generally sales staff will not have additional access, no boxes ticked). All staff have access to Deal Handler, <i>New Applications, Add On Sales</i> , and <i>eSalesVouchers</i> .                                                                    |  |                                                 |                                                                                                    |  |  |

## 3. Click on Register User.

**Result:** The *Add New Staff Confirmation* screen displays with the User Id, First Name, Last Name and Staff Access Level.

4. Give the user their User Id and default password (Password). Once the user has logged in they will be prompted to change their password using the password criteria (minimum of 8 characters, start and end with a letter and contain at least one number).

## Password reset/modify or delete users

| Step | Action                                                                                                    |                                                                                                    |  |  |  |
|------|----------------------------------------------------------------------------------------------------|----------------------------------------------------------------------------------------------------|--|--|--|
| 1    | <ol> <li>Follow action 1 and 2 in Step 1 of Adding New Users.</li> <li>Click on Password Reset &amp; Modify Staff Details on the left hand side-bar.</li> </ol>                                                                                  |                                                                                                    |  |  |  |
| 2    | Modify Staff D e tails  member, please select a staff member from the drop down list below  Please Select-  Tania Batucan   batucant0@090354256  Reon Campbell   campbellr0@090354256  Andy Clark   clarka@090354256  Ops Desk   desko@090354256 | <ol> <li>Click on the drop down box arrow to select staff member name<br/>and click on <b>Retrieve.</b></li> <li>Continue with the applicable step below:         <ul> <li>To reset a password type Password into the <i>New</i><br/><i>Password</i> field.</li> <li>To update staff details or access edit the applicable fields/<br/>check boxes.</li> <li>To delete a staff member click on <b>Delete Staff Member</b><br/>after retrieving the staff details in Step 1.</li> </ul> </li> <li>Click on <b>Update Details.</b></li> </ol> |  |  |  |